## **GRP Certificate Installation Verification**

The steps below describe how to verify that the GRP certificate was installed correctly on a Windows computer.

1. Click the "Start" button, then type "mmc" into the search bar and hit enter. You may need Administrator privileges to launch this program.

| ₽ See more results |   |
|--------------------|---|
| mmd                | × |
| 📀 🕺 🤇              |   |

2. Select "File -> Add/Remove Snap-in..."

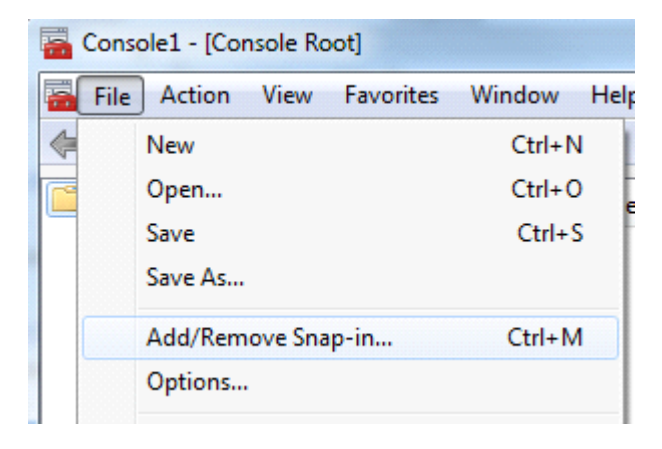

3. Select "Certificates" and click "Add"

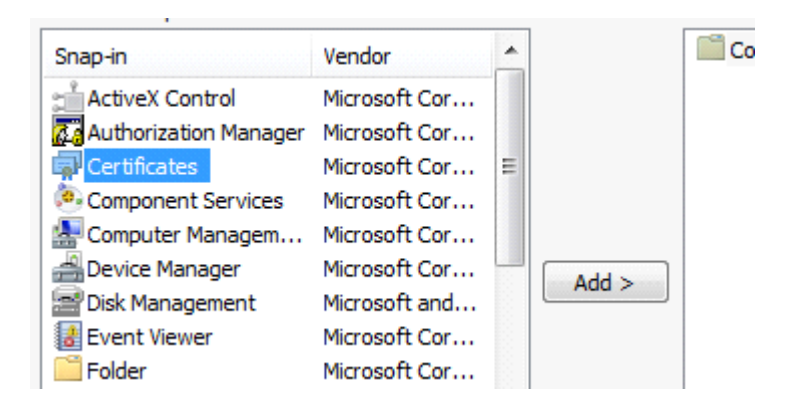

4. Select "My user account" and click "Finish", then click "OK".

| Certificates snap-in                              |               |
|---------------------------------------------------|---------------|
|                                                   |               |
| This snap-in will always manage certificates for: |               |
| My user account                                   |               |
| Service account                                   |               |
| Computer account                                  |               |
|                                                   |               |
|                                                   |               |
|                                                   |               |
|                                                   |               |
|                                                   |               |
|                                                   |               |
|                                                   |               |
|                                                   |               |
|                                                   |               |
|                                                   |               |
|                                                   | < Back Finish |

5. Navigate to "Certificates - Current User -> Personal -> Certificates"

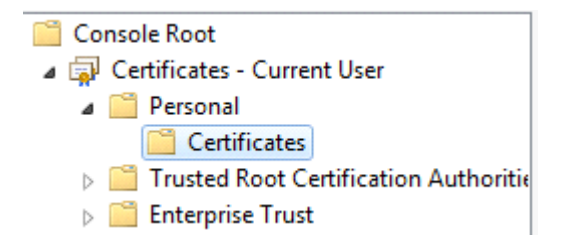

6. You should see a certificate that was issued to you, with the Issued By field set to "RHIGRP-CA". This indicates that the certificate was installed correctly.

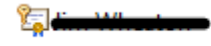

RHIGRP-CA

14/06/2017 Client Authentication